# **WEB OF SCIENCE®** CORE COLLECTION (IEWeb of Science)

# Web of Science Core Collectionとは?

自然科学、社会科学、人文科学に関する主要な学術雑誌、会議録、書籍から5,500万以上のレコードを検索し、最も ニーズに合った質の高い論文を探すことができます。リンクされた引用文献をたどることで、同じ分野で活躍する 研究者による論文の関連性も分かります。

\*2013年12月まで"Web of Science"と呼ばれていたデータベースが、"Web of Science Core Collection"になりました。

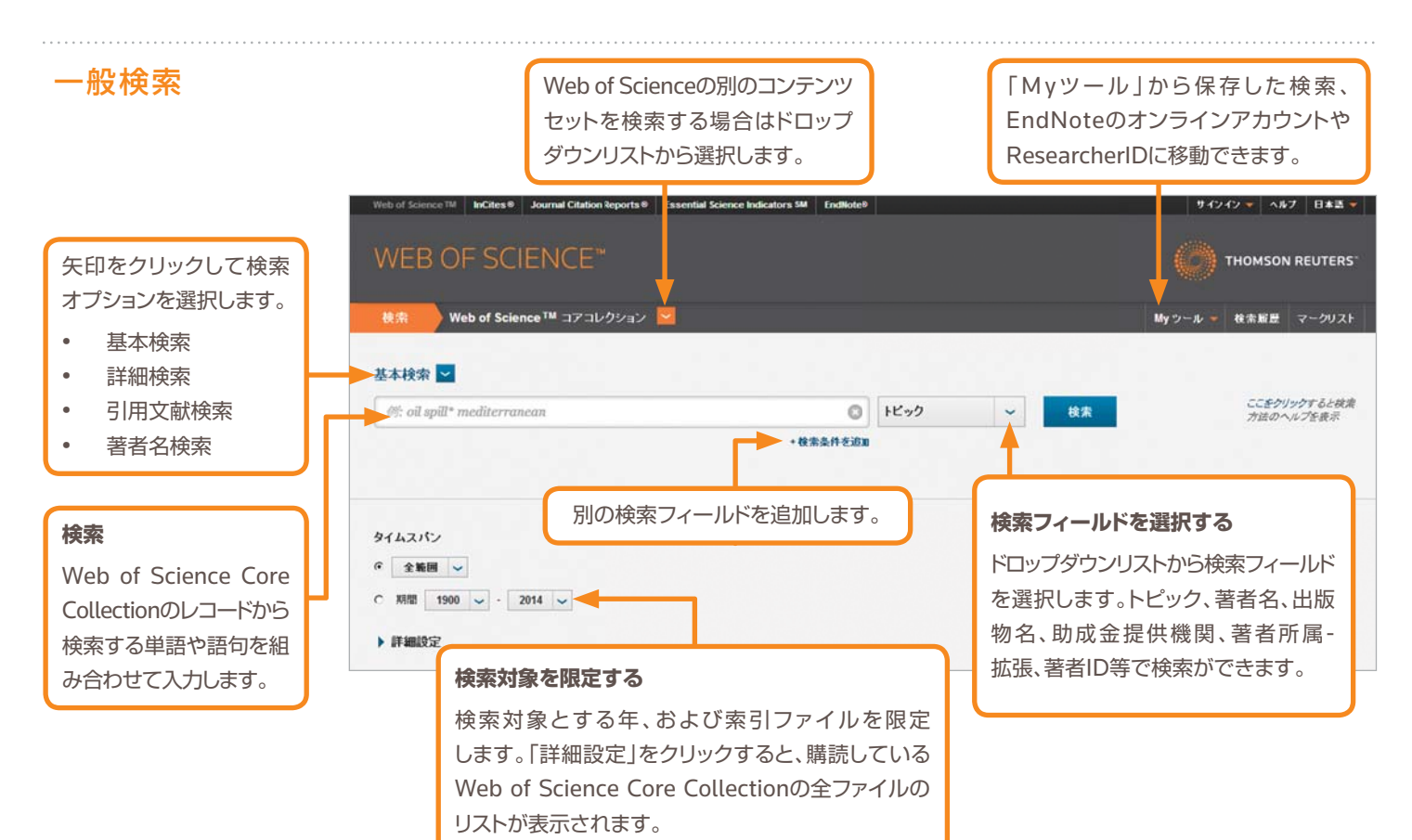

#### 検索演算子

AND は、すべての語句を含むレコードを 検索します。

OR は、いずれかの語句を含むレコードを 検索します。

NOTは、特定の単語を含むレコードを 検索から除外します。

NEAR/nは、指定した単語数(n)内にそれ ぞれの用語を含むレコードを検索します。 (例:stress NEAR/3 sleep)

SAME は、著者所属検索においてアド レスの同一行に指定の語句があるレコ ードを検索します。 (例:Tulane SAME Chem)

# ワイルドカード

ワイルドカードを使用して複数形やスペル のバリエーションを漏れなく検索します。

- \*=0文字または1文字以上の文字が入る ことを意味します。
- ?=1文字を意味します。
- \$=0文字または1文字を意味します。

#### フレーズ検索

トピック検索またはタイトル検索において 完全に一致する語句を検索するには、語句 をダブルクオーテーションで囲みます。 (例: "energy conservation")

# 著者名

名字、スペース、名前のイニシャル(最大5 文字)の順に入力します。

ワイルドカードを利用して検索すると、著者 名のバリエーションを探すことができます。

"Driscoll C"と入力した場合、Driscoll C、 Driscoll CM、Driscoll Charles などが 検索されます。

"Driscoll"と入力した場合は、Driscoll という名字のすべての著者が検索されます。

"De la Cruz f\* OR Delacruz f\*"と入力 した場合は、Delacruz FM、De La Cruz FMなどが検索されます。

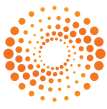

# WEB OF SCIENCE® CORE COLLECTION

クイック・レファレンス・ガイド

# 検索結果

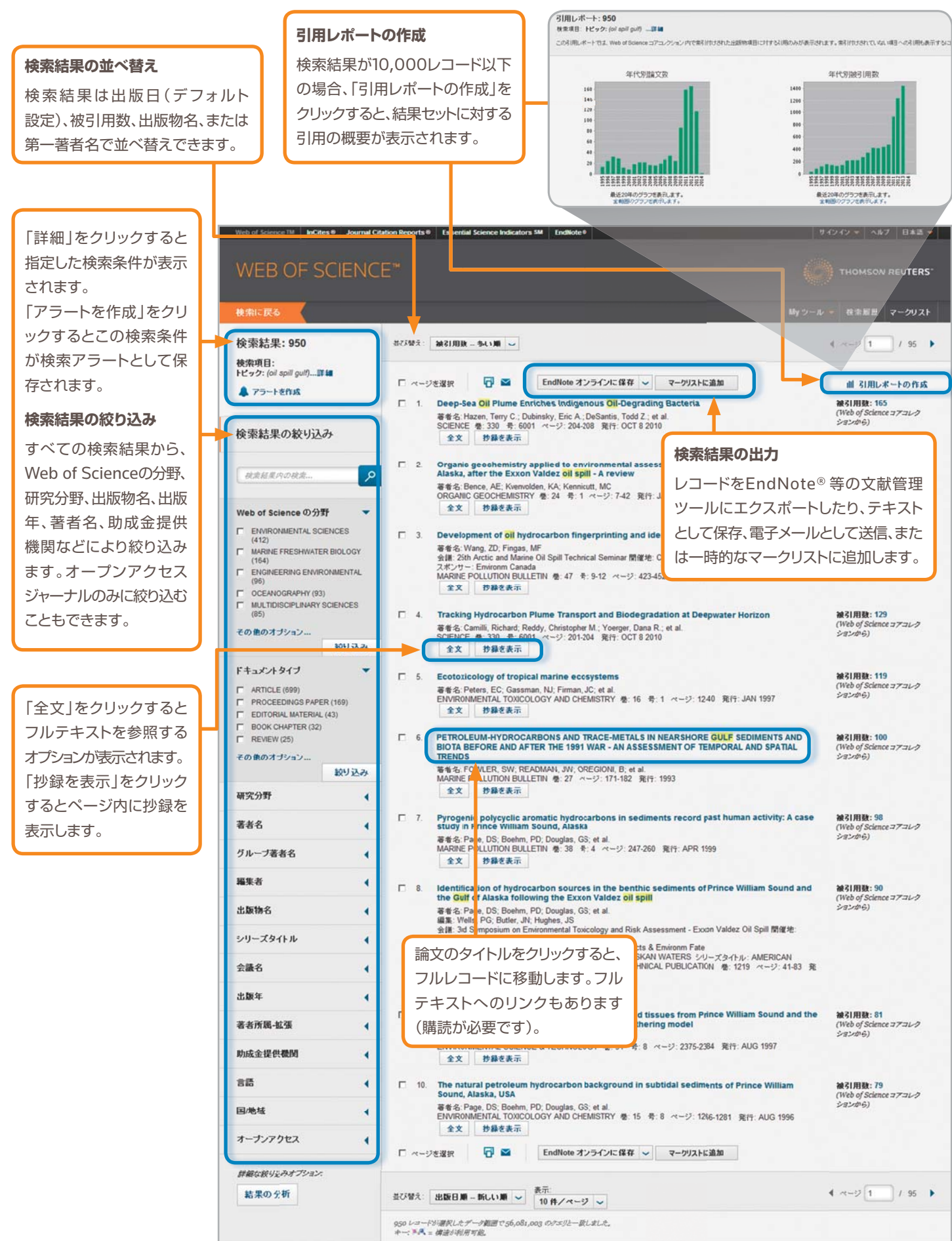

# WEB OF SCIENCE® CORE COLLECTION

クイック・レファレンス・ガイド

# フルレコード

助成金情報

助成金提供機関、助成金登録 番号、助成金提供情報が検索可能

です(2008年~現在)。

#### フルテキストや図書館所蔵情報 トピック検索のフィールド サインイン 👻 ヘルク 日本語 😿 へのリンク タイトル THOMSONREUTERS すべてのタイトルは原文どおり 収録されています。 My ウール - 検索履歴 マークリスト リストに戻る 45 / 207 ト 全文 エスとなか TP M CondNote オンラインに保存 マ マークリストに追加 抄録 Striped superconductors: how spin, charge and superconducting orders intertwine in the 引用ネットワーク すべての抄録はジャーナル記載 cuprates のとおりに収録されています 57 油引用計 著者名: Berg, E (Berg, Erez)<sup>[1]</sup>: Fradkin, E (Fradkin, Eduardo)<sup>[2]</sup>; Kivelson, SA (Kivelson, Steven A)<sup>[1]</sup>. Tr MISI 157 引用文献 (1991年以降)。 NEW JOURNAL OF PHYSICS を検索 引用ネットワーク 回 引用マップを表示 記事番号: 115004 著者キーワードと ▲ 引用アラートの作成 DOI: 10.1088/1367-2630/11/11/115004 引用文献 発行: NOV 4 2009 (Web of S **KeyWords Plus** ジャーナル情報を表示 • 被引用数 抄録 引田マップ 著者キーワードにはハイパー nts in the original cuprate high temp すべての練引田教 Recent transport expe transitions and crossovers that give rise to a form of dynamical dimen-57/ 横断推索 Related Recordsの検索 リンクが設定されています。 two directions while it remains poorly metallic in the third. We identify t 57 / Web of Se e 7771/2 'striped superconductor', in which the superconducting order is spatially 2 / BIOSIS Citation In 引用アラート KeyWords Plusは引用文献の the salient experimental findings, we sketch the order parameter theory 0 / Chinese Science Citation Data 0 / Data Citation Index differs fundamentally from an ordinary (uniform) superconductor, espec タイトルに頻出した語句を表示 results of density matrix renormalization group calculations on a mode are established. Finally, we speculate concerning the relevance of this 0 / SciELO Citation Index 各データの Web of Science します。ハイパーリンクをクリック xBaxCuO4 in a magnetic field, neutron scattering experiments in under Core Collectionでの被引用数、 最新引田 of Bi2Sr2CaCu2O8+delta すると、同じキーワードが付いた Web of Science プラットフォーム ranquada, John M. Si キーワード antiferromagnetism, and neutron scattering. JOURNAL OF MAGNETISM AND MAGNETIC MATERIALS, JAN 2014. レコードを検索します。 KeyWords Plus: HIGH-T-C; HIGH-TEMPERATURE SUPERCONDUCTO (Web of Science Core SEPARATION; UNDERDOPED BI2SR2CACU208+DELTA; TRANS THEORY Collection, Biosis Citation すべて表示 著者情報 Index, Chinese Science 著者名 別刷り請求先: Berg, E (別刷) 著者) このシレコードの取得元: Web of Science TM コ コアコレクシ Citation Database, Data + Stanford Univ, Dept Phys, Stanford, CA 94305 USA すべての著者に索引が付けられ 著者所居 Citation Index、SciELOを含む) + [1] Stanford Univ, Dept Phys, Stanford, CA 94305 USA ており、名字とイニシャルで検索 改善提案 + [2] Univ Illinois, Dept Phys. Urbana, IL 61801 USA このしコードのデータについてご意見りめ る方は、お手数ですがこのフォームにご記 での被引用数が表示されます。 できます(例:garfield e\*)。 + [3] Brookhaven Natl Lab, Condensed Matter Phys & Mat Sci Dep 購読の範囲に関わらず、すべての Email 7FLA: kivels n@stanford.edu - 著者 ID 被引用数が含まれます。 助成全 著者所属と著者所属-拡張名 助成全提供範囲 助成全登録番号 DMR 0758462 すべての著者の所属機関が収録 National Science Foundation DMR 0531196 すべての引用文献に索引が付け DE-EG02-91ER4543 されており、検索可能です。記載 Office of Science, US Department of Energy DE-FG02-06ER462 られており、引用文献検索から検 があれば、別刷り請求先の著者 DE-AC02-980 助成全提供情報を表示 引用文献: 157 索可能です。引用ネットワークの メールアドレスがリスト表示され 発行者 「引用文献」リンクをクリックする IOP PUBLISHING LTD, EMPLE CIRCUS, TEMPLE W. C - 288 ..... きょうかんに信存 🖌 マークストに通知 ます。著者所属-拡張名は、長い名 分野/分類 ## 8: Abban ulated 'Mottness' is La2-xBaxCuO4 inte, P. Rusyd, A. Smadici, S, et al. ICS 월 1 북 3 여-년: 155-158 제가 DEC 200 と、引用文献一覧に移動します。 称、もしくは名称のバリエーション 研究分野: Physics の多い機関の特定に役立ちます。 Web of Science の分野 Physics Multidiscip Crystal growth, transport, proj. 著者S. Adachi, T. Noji, T. Kolka, Y PHYSICAL REVIEW B 卷 64 奇: 14 記事書奇: 144524 第H: OCT 1 2001 With of Science 2721-7 ドキュメル情報 ドキュッシートタイプ: Re 1031月1日: 44 (Web of Science コアコレク しのいわら) 言語: Englis アクセッション番号: WOS<mark>:000271549300001</mark> **芸老ID** ISSN: 1367-2630 **D** 4 W31用数: 15 (Web of Science コアコレク ションから) Incommensurationy and under L. et al 著者名: Aliga, A. A. Antosi, A. Antosi, A. Antosi, L. et al Dirycsical, Review Letters: 者 91 号 20 記事書者: 206401 発行: NOV 15 2007 ResearcherIDとORCIDのIDが ジャーナル情報 目次: Current Contents Connect® インパクトファクター: Jour al Citation Re 検索可能です。該当するIDが ng cuprates: the 'plain vanilla' version of RVB MRIJHER: 300 (Web of Science コアコレク ションの心) The physics benind high-compensate sup-響き、Andress, PM, Lee, PA, Randes, M, et al. JOURNAL OF PHYSICS CONDENSED MATTER 巻 16、巻 24 ページ R755-R769 記事巻 PI 50953-4984(1 JOURNAL OF PHYSICS CONDENSED MATTER 巻 16、巻 24 ページ R755-R769 記事巻 PI 50953-4984(1) あれば表示されます。 その他の情報 M-51.0012: 236 (Web of Science 1771)-2 S12209-61 ResearcherIDは IDS 委長: 517WI Electrical resistantly Amouropy, rom et al. 華者名: Ando, Y. Sogawa, K. Komiya, S. et al. Phr/SICAL REVEW LETTERS 者 B 考 13 記事書号 137005 第片 APR 1 200 Web of Science コアコレーションの引用文献: 157 Web of Science コアコレーションの被引用数: 57 www.researcherid.com 観引用数: 40 (Web of Science コアコレク ション(から) Mechanism of high-temperature superconductivity in a surged 著者名: Anigoni, E: Fradkin, E: Kvelsin, SA PhtySICAL REVIEW B 卷 69 卷: 21 起事章卷: 214519 発行, JUN 2004 公開されているプロフィール リストに戻る 45 / 207 ト から収集しています。

3

# 引用文献検索

| WEB OF SCIENCE™                                                                                                    |                                       | - 7:                                                                                                    | テップ1                                                                                  |  |  |  |  |  |
|----------------------------------------------------------------------------------------------------|---------------------------------------|----------------------------------------------------------------------------------------------------|---------------------------------------------------------------------------------------|--|--|--|--|--|
| 後第 Web of Science ™ コアコレクション M                                                                                                    |                                       | •                                                                                                    | <ul> <li>下矢印をクリックして引用文献検索を選択します。</li> <li>被引用タイトル、著者名、出版物名、出版年、巻、号、ページで検索車</li> </ul> |  |  |  |  |  |
| 引用文献検索 ≥<br>資料を引用している記事を被索します。<br>ステップ 1: 出版物名についての情報を入力します。フィールドは Boolean AND演算子を使用して封<br>・ノート:タイトル、巻、号、ページを他のフィールドと組み合わせて入力すると、見つから引用文献のパ | み合わせます。<br>(リエーションの数が)                | •<br>MJET.                                                                                                    | 出版物名は短縮形リストから短縮形を検索できます。                                                              |  |  |  |  |  |
|                                                                                                    |                                       |                                                                                                    |                                                                                       |  |  |  |  |  |
| anand k*                                                                                                    | 著者名                                   | ~                                                                                                    | 5/用文単(()()()()())<br>リアルを表示。                                                          |  |  |  |  |  |
| anand k*                                                                                                    | 著者名<br>し、                             | ✓<br>素引から選択                                                                                                    | が用文類構成のチュート<br>リアルを表示。                                                                |  |  |  |  |  |
| anand k* C                                                                                                    | <ul> <li>著者名</li> <li>上版物名</li> </ul> | <ul> <li>         ■ 新引から選択         ●     </li> </ul>                                                                                                    | S用文類構成のサュート<br>リアルを表示。                                                                |  |  |  |  |  |
| anand k* C<br>science* C<br>短編形以入Fを表示                                                                                                    | 著者名<br>山<br>出版物名                      | ~<br>素引から選択<br>~                                                                                                    | 5/用文類構成のウェート<br>リアルを表示。                                                               |  |  |  |  |  |
| anand k*<br>science*<br>%ia#8/X1を表示<br>例: 1943 or 1943-1945                                                                                 | 著者名<br>上版物名<br>上版物名<br>上版             | <ul> <li>*</li> <li>*</li></ul> | 5/用文類構成型のユート<br>リアルを表示。<br>#3 <br>1 - 9/9                                             |  |  |  |  |  |

#### 引用文献検索のヒント

- 著者名および出版物名の語尾にはワイルドカード (1ページを参照)を使用してください。
- バリエーションを確認して必要なものにチェック を付け、「選択した文献で検索」をクリックします (文献の引用が間違っている場合もあります)。
- 被引用数は、すべての年、Web of Science Core Collectionのすべてのファイルからの 引用が含まれています。つまり、ユーザがWeb of Science Core Collectionを購読していない年 やファイルからの引用も含まれています。
- 書籍、特許、政府文書なども含めたすべての 引用文献には索引が付けられており、検索する ことができます。第二著者名、引用文献のフル タイトル、引用文献の情報源の省略形(ジャーナル 名、書籍名など)は、Web of Scienceにフル レコードが収録されている場合、検索対象に なります。ただし、引用文献の検索は、第一著者 名と、短縮形リストに索引されている出版物名 の短縮形で検索することをお勧めします。
- 2012年以降は、書籍や新聞記事を含むすべての参照文献に対し、出版物と同様の完全な索引が付けられています(全著者のリスト、フルタイトルなど)。「出版物のフルタイトルを表示」をクリックすると完全な引用情報が表示されます。

#### トムソン・ロイター

〒107-6119 東京都港区赤坂5-2-20 赤坂パークビル19F

ヘルプデスク:03-4589-3107 フリーコール:0800-888-8855 (9:30-18:00)

E-mail:ts.support.jp@thomsonreuters.com Web:ip-science.thomsonreuters.jp/support/

S SR 1104 532 Copyright ©2014 Thomson Reuters All rights reserved.

| #R   | 著者名                       | 出版物名<br>出版物名のフルタイトルを表示] | а.   |      | 7    | ~-17                        | DOI                     | 被引用<br>数** | レコード<br>を表示                        |  |  |
|------|---------------------------|-------------------------|------|------|------|-----------------------------|-------------------------|------------|------------------------------------|--|--|
|      | Anand, K<br>主[すべての著者名を表示] | SCIENCE                 | 2003 | 300  | 5626 | 1763                        | 10.1125/science.1085658 | 390        | レコードを表示<br>- Web of Scince コアコレクショ |  |  |
| -    | ANAND K                   | SCIENCE                 | 2003 | 5626 |      | 1763                        |                         | 1          |                                    |  |  |
|      | ANAND K                   | SCIENCE                 | 2003 | 300  |      | 1463                        |                         | 1          |                                    |  |  |
|      | ANAND K                   | SCIENCE                 | 2003 | 13   |      | ステップ2<br>検索したい参照文献をいくつか選択し、 |                         |            |                                    |  |  |
|      | ANAND K                   | SCIENCE                 | 2003 |      | ス    |                             |                         |            |                                    |  |  |
| 1    | ANAND K                   | SCIENCE                 |      |      | 梌    |                             |                         |            |                                    |  |  |
|      | ANAND K                   | SCIENCE 0513            | 2003 |      | 15   |                             |                         |            |                                    |  |  |
|      | ANAND K                   | SCIENCE 1305            | 2003 |      | F;   | 「選択した文献で検索」をクリック            |                         |            |                                    |  |  |
|      | ANAND K                   | SCIENCEEXPRESS          | 2003 |      | ਰ    | オスと検索結果が表示されます              |                         |            |                                    |  |  |
| E RR | 著者名                       | 出版物名                    | 年    | 2    | 9    | ବ୦                          | 快楽結末小を                  | र्गा (     | ご11よ9。                             |  |  |

# ユーザー登録でできること

- EndNoteのオンラインアカウントに レコードを保存
- 検索アラートの作成
- 引用アラートの作成
- インターフェース言語等のカスタム 設定の保存

# ResearcherIDとの統合

検索履歴の保存

# ヘルプ

各ページにある「ヘルプ」ボタンをクリックすると、機能に関する詳細なヘルプや 検索に関するヒントや例が入手できます。Web of Scienceのアップデート情報、 操作方法のビデオガイド等はこちらをご確認ください:

http://ip-science.thomsonreuters.jp/products/wos/support/

カスタマーサポート、トレーニングの連絡先:

http://ip-science.thomsonreuters.jp/support/

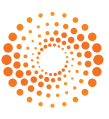